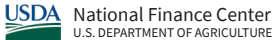

| Payche                                                                      | ck8                         | uick Referei | nce Supervisor F | Role               |  |  |
|-----------------------------------------------------------------------------|-----------------------------|--------------|------------------|--------------------|--|--|
| Paycheck8                                                                   | National Finance Center     |              | Logged in as     | John Doe   Log out |  |  |
| Profile                                                                     | Time & Attendance           | Leave        | My Employees     | Reports            |  |  |
| Approve Lo                                                                  | eave Requests               |              |                  |                    |  |  |
| Selection Crite                                                             | ria                         |              |                  |                    |  |  |
| Only people who report to you or have been delegated to you can be returned |                             |              |                  |                    |  |  |
| Select from employee                                                        | ervisor Delegated Superviso | r            |                  |                    |  |  |
| Search                                                                      | Clear                       |              |                  |                    |  |  |
|                                                                             |                             |              |                  |                    |  |  |

### Approving Leave Requests

- 1. Select Approve Leave Requests from the My Employees menu.
- 2. Select the **View** button **•** adjacent to the applicable leave request on the **Approve Leave Requests** page.
- 3. Enter any applicable remarks in the Approve or Reject field.
- 4. Select the **Approve** or **Reject** button.

**NOTE:** A remark must be entered if the request is rejected.

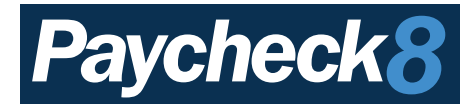

# **Approving Timesheets**

| Paycheck8         National Finance Center         Logged in as John Doe   Log               |                                                                                          |                                             |                                                  |         |  |
|---------------------------------------------------------------------------------------------|------------------------------------------------------------------------------------------|---------------------------------------------|--------------------------------------------------|---------|--|
| Profile                                                                                     | Time & Attendance                                                                        | Leave                                       | My Employees                                     | Reports |  |
| Approve                                                                                     | ۲&As                                                                                     |                                             |                                                  |         |  |
| Select a type of relation<br>Select a type of relation<br>Select from employ<br>where I am: | teria<br>nship for your report. Filter with some or all<br><b>yees</b><br>d<br>Employees | of the employee name(s) to match. Click the | e Retrieve Selected Employees button for results | 5.      |  |

#### **Approving T&As**

1. Select Approve T&As from the My Employees menu.

**NOTE:** Select **the applicable checkbox** to display a list of either all Direct Reports for Supervisor or Delegated Reports for Supervisor.

- 2. Select the **View** button **•** adjacent to the T&A to approve.
- 3. Enter any comments in the Approve or Reject field.
- 4. Select the **Approve** or **Reject** button.

NOTE: A remark must be entered if the timesheet is rejected.

**NOTE:** To display a list of previously submitted T&As, select **T&A History** from the **My Employees** tab. The T&A History page is displayed.

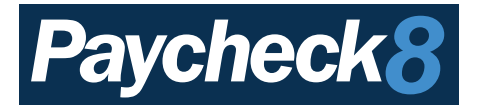

# **Running Reports**

| Paycheck8         National Finance Center         Logged in as John Doe   Log out                                   |                   |                                     |                      |              |          |        |                                               |                                                       |
|----------------------------------------------------------------------------------------------------|-------------------|-------------------------------------|----------------------|--------------|----------|--------|-----------------------------------------------|-------------------------------------------------------|
| Profile                                                                                                    | Time & Attendance | Leave                               |                      | My Employees |          |        |                                               | Reports                                               |
| Welcome                                                                                                    |                   |                                     |                      |              |          |        | . <u>T.&amp;A</u> Sun<br>Appointe<br>Transact | nmary Report<br>ment Limit Report<br>tion Code Report |
| Add Time to Timesheet                                                                                               |                   | Quick L                             | Quick Leave Balances |              |          |        | Leave Usage Report                            |                                                       |
| Current Pay Period 8 - 04/10/2022 - 04/23/2022                                                                      |                   | Annual                              | Sick                 | Comp         | Comp for | Travel | Credit                                        |                                                       |
| Date Worked — Required<br>04/11/2022<br>Enter a valid 'Date Worked' in the format mm/dd/yyyy<br>Category — Required |                   |                                     | 60.00                | 82.00        | 33.00    | 22.00  | )                                             | 1.00                                                  |
|                                                                                                    |                   | Remaining earnable hours this year: |                      |              |          |        |                                               |                                                       |
| Regular Work 🗸                                                                                                    |                   | Sick: 72.00<br>Use or Lose: 108.00  |                      |              |          |        |                                               |                                                       |
| Select a 'Category' Transaction Code — F                                                                            | Required          |                                     |                      |              |          |        |                                               |                                                       |
| 01 - Regular Base Pay 🗸                                                                                             |                   | Test                                |                      |              |          |        |                                               |                                                       |
| Select a 'Transaction Code' PPA Account Code — Required                                                             |                   | Test Notification with end date     |                      |              |          |        |                                               |                                                       |

#### **Running Reports:**

- 1. Click on **Reports** from the Reports menu.
- 2. Select the applicable report. The selected report filters are displayed.
- 3. Complete the report filters. The applicable results are displayed.
- 4. Select the **Report** button.

### Types of Reports

- **Appointment Limit Report** Displays appointment limitation report by pay period using organizational code or manager type.
- Leave Usage Report Displays employees' leave audit reports.
- Reporting Relationships Report Displays relationships from employee to supervisor and timekeeper.
- T&A Status Report Displays the status of T&A's.
- T&A Summary Report Displays timesheet summary counts by pay period using organizational code.
- Transaction Code Report Displays all Transaction Codes used.